## quick start guide

## E2 Setup with XC460D Version 2.1 Controller MODBUS Device for 527-0381

### **Overview**

This document will guide you through setting up and commissioning the XC460D MODBUS device in the E2 controller.

## STEP 1: Upload the Description File (527-0381) to the E2 Controller

- 1. From UltraSite, connect to your E2 controller.
- 2. Right click on the E2 icon and select **Description File Upload**.
- 3. Browse to the location where the description file is saved and click **Upload**.
- 4. After uploading, reboot the E2 controller.

| 2 Description File Upload 🛛 🗙                           |  |  |  |
|---------------------------------------------------------|--|--|--|
| To delete a file, first select from the list            |  |  |  |
| 5270381.dsc                                             |  |  |  |
|                                                         |  |  |  |
|                                                         |  |  |  |
|                                                         |  |  |  |
|                                                         |  |  |  |
| FILE - Click Browse to select the file to upload Browse |  |  |  |
|                                                         |  |  |  |
|                                                         |  |  |  |
| Upload Remove Close                                     |  |  |  |
| Figure 1 - E2 Description File                          |  |  |  |

#### Document Part # 026-4931 Rev 0 03-JAN-2013

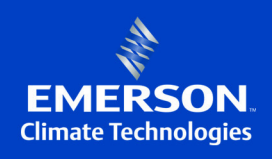

# STEP 2: Once the Description File is Loaded, Add the Device to the E2 Controller

- 1. Press (System Configuration), (Network Setup), (Connected I/O Boards & Controllers).
- 2. Press (*NEXT TAB*) to go to the C3: ECT tab. The device list appears on the screen. Enter the number of devices to add and press the D button to save your changes.

| 04-14-06 🔹 🥝 📖<br>Use Ctrl-X to Se | lect CX T | abs     | RX-400 Unit<br>SETUP | 1 🛕<br>F     | ULL     | 6:51:34     |
|------------------------------------|-----------|---------|----------------------|--------------|---------|-------------|
| C1: This Unit                      | C2: I0 N  | etwork  | C3: ECT              | C4: Third    | Party ( | C5: Echelon |
| C6:                                | C7:       |         | C8:                  | C9:          | 1       | :0:         |
|                                    |           | Num Net | twork Ctrls:         | NetSetup     |         |             |
| E                                  | ст        | Boa     | rd Type              | Quantity     | Max     |             |
|                                    | #1        | : CC    | T-Stat               | 0            | ឲ 🕇     |             |
|                                    | #2        | : CT I  | Drive                | 6            | 16      |             |
|                                    | #3        | : Ctr   | lLink ACC            | 6            | 63      |             |
|                                    | #4        | : Ctr   | lLink CD             | 9            | 99      |             |
|                                    | #5        | : Ctr   | 1Link RSC            | 9            | 99      |             |
|                                    | #6        | : Dis   | cus                  | 6            | 63      |             |
|                                    | #7        | : Ener  | rgy Meter            | 6            | 30      |             |
|                                    | #8        | : ISD   | -1.0                 | 9            | 64      |             |
|                                    | #9        | : ISD   | -2.0                 | 9            | 63      |             |
|                                    | #16       | : K5    | Ref Scroll           | 6            | 31      |             |
|                                    | #11       | : MRL   | DS                   | 6            | 24      |             |
|                                    | #12       | : Per   | f Alert              | S            | 63      |             |
|                                    | #13       | : RLD   | S                    | 9            | 15      |             |
|                                    | #14       | : Sta   | tus Display          | 9            | 7       |             |
|                                    | #15       | : XC4   | 60D_21               | 1            | 32      |             |
|                                    | #16       | : XEV   | 12D                  | 0            | 99      |             |
|                                    | #17       | : XEV   | 22D                  | 6            | 99      | ,           |
|                                    |           |         |                      |              |         |             |
| Enter 0 to 32                      | Enter de  | sired   | number of the        | se boards    |         |             |
| F1: PREU TAB                       | F2: NEX   | T TAB   | F3: EDIT             |              |         | F5: CANCEL  |
|                                    |           | Figure  | e 2 - Adding a l     | Device to E2 |         |             |

Document Part # 026-4931 Rev 0 03-JAN-2013

## **STEP 3: Assign the MODBUS Port**

- 1. Press , 2 (System Configuration), 2 (Remote Communications), 3 (TCP/IP).
- 2. Press **F1** to go to the C3:Serial tab.

| 04-30-12 ♦ 🥝 🛄<br>Use Ctrl-X to Se | elect CX Tabs     | RX-400 Unit 1<br>SETUP | A<br>FULL                                   | 9:51:29         |
|------------------------------------|-------------------|------------------------|---------------------------------------------|-----------------|
| C1: General                        | C2: Eng Units     | C3: Serial             | C4: TCP/IP                                  | C5: Peer Netwrk |
| C6: Web Server                     | C7: System        | C8:                    | C9:                                         | C0:             |
|                                    | General           | Setup: GENERAL         | SERU                                        |                 |
| Serial                             | Value             |                        |                                             |                 |
| COM1 Connec                        | tion: Not Used    |                        |                                             |                 |
| COM2 Connec                        | tion: MODBUS-1    |                        |                                             |                 |
| COM2 Baud                          | : 9600 baud       |                        |                                             |                 |
| COM2 Data S                        | Size: 8           |                        |                                             |                 |
| COM2 Parity                        | I : None          |                        |                                             |                 |
| CUM2 Stop E                        | 1ts: 2            |                        |                                             |                 |
| CUM3 Connec                        | tion: Modem       |                        |                                             |                 |
| COM3 Baud                          | : 115.2 KDau      | 0                      |                                             |                 |
| COM3 Modem                         | Port: No modem    | Intownal               |                                             |                 |
| COM3 Modem                         | Type: CPC 33.0K   | INTERNAL               | 0 0 0 1 0 0 1 0 0 1 0                       |                 |
| COM2 Fax In                        | 1111L. HIEUVISU-1 | 510-40GD2GU3\N0/       | %C 9000 900 1 900 90<br>%C 99 V 99 U 99 L19 |                 |
| COM3 FAX 11                        | ITC - HIAIC020-1  | 510-40002005110        | 66 URN URT URWU                             |                 |
|                                    |                   |                        |                                             |                 |
| cono rause                         | Dur. 2            |                        |                                             |                 |
|                                    |                   |                        |                                             |                 |
|                                    |                   |                        |                                             |                 |
|                                    |                   |                        |                                             |                 |
|                                    |                   |                        |                                             |                 |
|                                    |                   |                        |                                             |                 |
| Scroll using Ne                    | xt/Prev keys      | Connection Type        | for COM1                                    |                 |
| F1: PREV TAB                       | F2: NEXT TAB      | F3: EDIT               | F4: LOOK UP                                 | F5: CANCEL      |
|                                    | Figure 3 -        | Assianing the MC       | ODRI IS Port                                |                 |

Document Part # 026-4931 Rev 0 03-JAN-2013

3. Select the COM port where the device is connected, press [4] (*LOOK UP*) and select the appropriate MODBUS selection.

| 04-30-12 🔹 🤗 📖                                                                                                    |                                                                  | - +                                                                                                  | RX-400 Unit 1<br>OPTION LOOKUP     | ₿<br>FULL                                              | 9:52:18         |
|----------------------------------------------------------------------------------------------------|------------------------------------------------------------------|----------------------------------------------------------------------------------------------------|------------------------------------|--------------------------------------------------------|-----------------|
| C1: General<br>C6: Web Server                                                                                                    | C2:<br>C7:                                                       | Eng Units<br>System                                                                                  | C3: Serial<br>C8:                  | C4: TCP/IP<br>C9:                                      | C5: Peer Netwrk |
| Serial<br>COM1 Connec<br>COM2 Connec<br>COM2 Baud<br>COM2 Data S<br>COM2 Parity<br>COM2 Stop B<br>COM3 Connec<br>COM3 Baud<br>COM3 Modem<br>COM3 Modem<br>COM3 Fax In<br>COM3 DTMF D<br>COM3 Pause | tio<br>tio<br>ize<br>its<br>tio<br>Typ<br>Ini<br>it<br>ur<br>Dur | Opt<br>Descript<br>Not Used<br>IONet<br>ISD1.0<br>Lennox<br>MODBUS-1<br>MODBUS-2<br>MODBUS-3<br>CMTL | ion List Selecti<br>Select:<br>ion | on<br>Select<br>13<br>16<br>19<br>22<br>23<br>24<br>33 |                 |
| Use Up-Down Arro                                                                                                    | ow k                                                             | eys or func                                                                                          | tion keys to sel<br>F3: BEGINNING  | ect entry. Pres<br>F4: END                             | S BACK.         |
|                                                                                                    |                                                                  | Figu                                                                                                 | re 4 - MODBUS Se                   | lection                                                |                 |

Document Part # 026-4931 Rev 0 03-JAN-2013

4. Set the Baud rate for the chosen port. Press **F4** to look up the appropriate speed.

| 84-30-12 🍬 🤗 💷                                                                                                    | Ε                                                                                                    | RX-400 Unit 1<br>OPTION LOOKUP                                         | ₿<br>FULL                                | 9:53:06<br><mark>*Alarm*</mark> |
|----------------------------------------------------------------------------------------------------|----------------------------------------------------------------------------------------------------|------------------------------------------------------------------------|------------------------------------------|---------------------------------|
| C1: General C                                                                                                    | 2: Eng Units                                                                                         | C3: Serial                                                             | C4: TCP/IP                               | C5: Peer Netwrk                 |
| C6: Web Server   C<br>Serial<br>COM1 Connecti<br>COM2 Connecti<br>COM2 Baud<br>COM2 Data Siz<br>COM2 Parity<br>COM2 Stop Bit<br>COM3 Connecti<br>COM3 Baud<br>COM3 Modem Ty<br>COM3 Modem Ty<br>COM3 Modem In<br>COM3 Fax Init<br>COM3 Pause Du | 7: System<br>io Op<br>io Descrip<br>ts 4800 bai<br>19.2 Kbi<br>19.2 Kbi<br>38.4 Kbi<br>yp<br>ni<br>t | C8:<br>tion List Selecti<br>Select:<br>tion<br>ud<br>aud<br>aud<br>aud | c9:<br>.on<br>Select<br>8<br>2<br>3<br>4 |                                 |
| Use Up-Down Arrow<br>F1: SELECT                                                                                                    | w keys or fund                                                                                       | ction keys to sel<br>F3: BEGINNING                                     | ect entry. Pres                          | F5: CANCEL                      |
|                                                                                                    | Fig                                                                                                  | ure 5 - Baud Rate :                                                    | Setting                                  |                                 |

Document Part # 026-4931 Rev 0 03-JAN-2013

## **STEP 4: Commission the Device**

- 1. Press (System Configuration), 2 (Network Setup), 4 (Network Summary).
- 2. Highlight the device name using the **UP** and **DOWN** arrow key on the front panel and press **F**4 (*COMMISSION*). Select the MODBUS where you will assign the device.

| 12-12-12 🔶 🌈 🍈                                                                                                    | CX-400<br>Network                                               | Unit 1<br>Summary          | Â                                    |
|----------------------------------------------------------------------------------------------------|-----------------------------------------------------------------|----------------------------|--------------------------------------|
| Name       Type         E2 Unit01       CX400 C-Stor         XC460D_21001       XC460D_21         Press menu number or scroll | Notwork Oddeorr<br>Select Network<br>1. MODBUS-1<br>2. MODBUS-2 | Rev<br>1 4.04F01<br>0 0.00 | Status<br>This Controller<br>Unknown |
| Figure                                                                                                    | 6 - Commissioning the                                           | Device                     |                                      |

Document Part # 026-4931 Rev 0 03-JAN-2013

3. Select the MODBUS device address.

| 12-12-12 🔹             | 6 III                                                                                                    | CX-400 Uni<br>Network Sur | it 1<br>mmary | ß        |
|------------------------|----------------------------------------------------------------------------------------------------|---------------------------|---------------|----------|
| Name r                 | Тиро                                                                                                    | Notwork Addrocc           | Pou St        |          |
| E2 Unit01              | MODBUS-1 Devices                                                                                                    |                           |               | ntroller |
| Λ <b>. 40 9</b> Δ_2 ΤΕ | 1. XC460D_21001<br>2. (Unused)<br>3. (Unused)<br>4. (Unused)<br>5. (Unused)<br>6. (Unused)<br>7. (Unused)<br>8. (Unused)<br>10. (Unused)<br>11. (Unused)<br>12. (Unused)<br>13. (Unused)<br>14. (Unused)<br>15. (Unused)<br>16. (Unused)<br>17. (Unused)<br>18. (Unused) | XC460D_21                 |               | •        |
| Press menu             | number or scroll to se                                                                                                    | election                  |               |          |
|                        |                                                                                                    |                           |               |          |
|                        | Figure 7 - S                                                                                                    | Selecting MODBUS Ad       | ldress        |          |

Document Part # 026-4931 Rev 0 03-JAN-2013

| 12-12-12 🔹 🧑 📖          |           | CX-400 Unit 1<br>Network Summary     | <u>ه</u> |
|-------------------------|-----------|--------------------------------------|----------|
| Name                    | Tupo      | XC460D_21001<br>Notwork Addrocc Pour | 9tatue   |
| E2 Unit01<br>XC460D_210 |           |                                      | ntroller |
|                         | Setting   | Physical Address for: XC460D_21001   |          |
|                         | Specify   | Physical Address Of Controller       |          |
|                         |           | Address: 1                           |          |
|                         |           |                                      |          |
|                         |           |                                      |          |
|                         |           |                                      |          |
| Enter value and         | Press ENT | ER to Set Address                    |          |
| <b></b>                 |           |                                      |          |
|                         | Fig       | ure 8 - Selecting MODBUS Address     |          |

4. Once the device is addressed and wired properly the device should come online.

Document Part # 026-4931 Rev 0 03-JAN-2013

# Step 5: Setting up the XC460D MODBUS Address and Wiring the Communication using TTL/RS485 Serial Converter

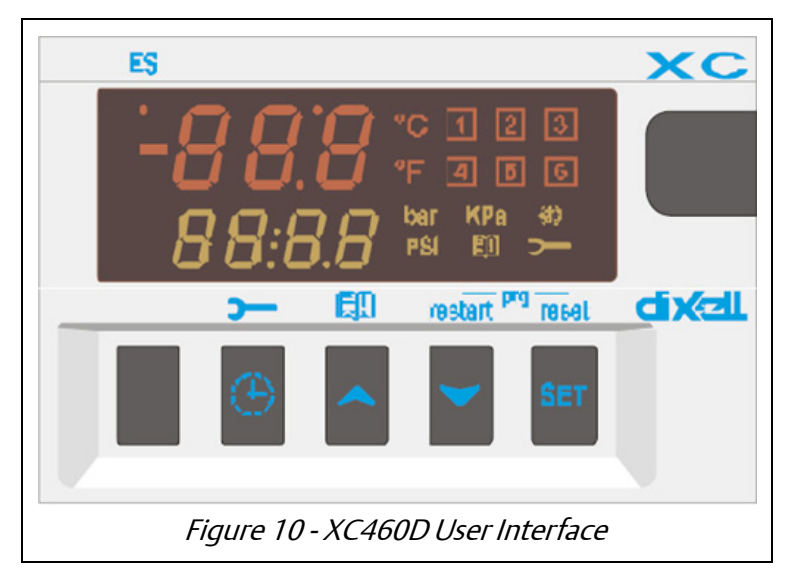

- From the front display user interface, press and hold SET + down arrow key for 3 seconds. This will enter level "Pr1" parameter list, scroll until you see "Pr2", press SET and enter password 321. Then scroll until you see "Ad1" and set the address. Additionally, "Ad2" needs to be set to the same address as "Ad1".
- 2. Use a TTL/RS485 Serial Converter (318-7501) to enable communication between the device and the E2.

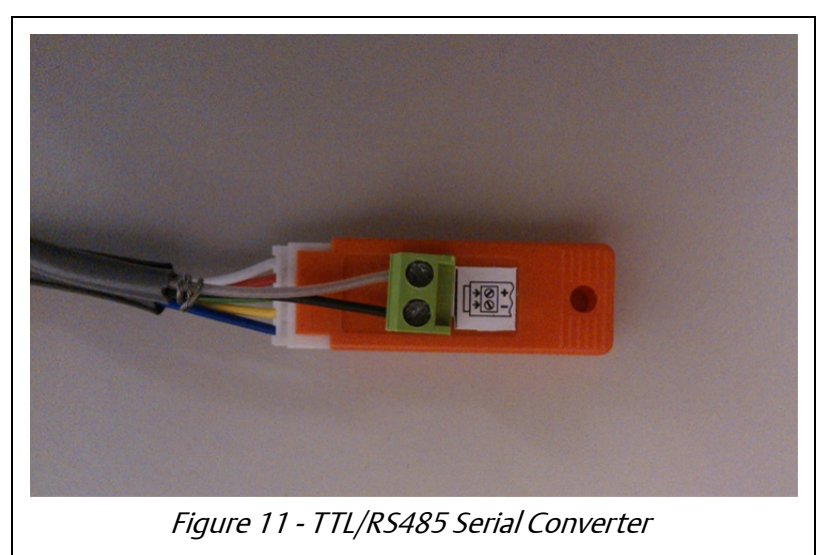

Document Part # 026-4931 Rev 0 03-JAN-2013

Page 9 of 14

3. When wiring polarity, make sure the (+) RS485 side of the TTL/RS485 line is connected to the (-) side of E2 RS485. And the (-) side of the TTL/RS485 line connected to the (+) side of the E2 RS485.

## Parameter Quick start Guide

This is a quick start parameter list to program the device. It will help you set up your setpoint, outputs and inputs. For any additional configuration settings and information, please refer to the manual.

### **Setpoint Parameter Definitions:**

| Setpoint Parameter | Definition               |
|--------------------|--------------------------|
| SEtc               | setpoint for compressors |
| SEtF               | setpoint for fans        |

Table 1 - Setpoint Parameter

### **Outputs Parameter Definitions:**

| Output Parameter                                            | Definition                                                                                                    |
|-------------------------------------------------------------|----------------------------------------------------------------------------------------------------|
| oA1, oA2, oA3, oA4, oA5, oA6<br>Outputs 1- 6 configuration: | Using these parameters the plant can be dimensioned accord-<br>ing to the number and type of compressors and/or fans and the<br>number of steps for each one.<br>Each relay according to the configuration of the oA(i) parameter<br>can work as:<br>• Compressor: oAi = cPr,<br>• Step: oAi = StP<br>• Fan: oAi = FAn<br>• Alarm: oAi = ALr<br>• Not used: oAi = nu |
| CtyP Compressor Type:                                       | <ul> <li>It sets if compressors have the same power (homogeneous) or not.</li> <li>dPo = compressor with different capacities: in this case the regulation is neutral zone.</li> <li>StP = homogeneous: the regulation can be neutral zone or proportional band.</li> <li>Scr = don't set it</li> </ul>                                                              |

*Table 2 - Output Parameter* 

Document Part # 026-4931 Rev 0 03-JAN-2013

| StP Valve Outputs Polarity:       | <ul> <li>Polarity of the outputs for capacity valves. It determines the state of the relays associated with the capacity valves (only for homogeneous and stepped-capacity compressors):</li> <li>oP=valve enabled with open contact;</li> <li>cL= valve enabled with closed contact.</li> </ul>                             |
|-----------------------------------|----------------------------------------------------------------------------------------------------|
| PC1PC6 Power of compressor<br>16: | For setting the power of single compressors. Available only if<br>CtyP=dPo. The power is identified by a value (range 1to 255)<br>proportional to the capacity of single compressor.<br>E.I. 3 compressors with following capacity: 10, 20, 40 HP. The<br>parameters have to be set in these way: PC1=10, PC2=20,<br>PC3=40. |
| FtyP Freon Type:                  | Set the kind of freon used in the plant.<br>r22 = R22; r404= R404A; 507= R507; 134=134; r717=r717<br>(ammonia)                                                                                                    |

*Table 2 - Output Parameter* 

### **Inputs Parameter Definitions:**

|                 | Probe 1 Configuration                                                                                                    |
|-----------------|----------------------------------------------------------------------------------------------------|
| Input Parameter | Definition                                                                                                    |
| Pbc             | Probe 1 setting. Cur = 4 to 20 mA probe; ntc = NTC probe, Ptc = NTC probe.                                                                                                    |
| PA04            | Adjustment of read out for the Probe 1 (used only if Pbc=Cur).<br>Corresponding to 4mA input signal, given by the suction probe<br>(0 to 31 bar or 0 to 450 PSI or 0 to 3100KPA).       |
|                 | Warning: Set a value correspondent to absolute pressure.<br>If the transducer measures relative pressure increase the<br>range of 1 bar.                                                |
|                 | E.I. PP11 relative pressure transducer, range -0.5 to 12.0 bar.<br>PA04=0.5 (-0.5+1);<br>PA20=12.0 (11+1).<br>PP30 relative pressure transducer, range: 0 to 30bar. PA04=1;<br>PA20=31. |
| PA20            | Adjustment of read out for the Probe 1 corresponding to 20mA input signal, given by the suction probe (0 to 31.0 bar or 0 to 450 PSI or 0 to 3100KPA), (See the warning for PA04).      |
| CAL             | Probe 1 calibration<br>(-12.0 to 12.0 bar; -12.0 to 12.0°C or -20 to 20 PSI/°F).                                                                                                    |
|                 | Probe 2 Configuration                                                                                                    |
| P2P             | Probe 2 presence: no = probe 2 absent; yES = probe 2 present.                                                                                                    |

*Table 3 - Setpoint Parameter* 

Document Part # 026-4931 Rev 0 03-JAN-2013

Page 11 of 14

| Pbc2 | Probe 2 setting. Cur = 4 to 20 mA probe; ntc = NTC probe, Ptc = NTC probe.                                                                                                    |  |  |  |
|------|----------------------------------------------------------------------------------------------------|--|--|--|
| FA04 | Adjustment of read out for the Probe 2 (used only if Pbc2=Cur).<br>Corresponding to 4mA input signal, given by the suction probe<br>(0 to 31 bar or 0 to 450 PSI or 0 to 3100KPA).     |  |  |  |
|      | Warning: Set a value correspondent to absolute pressure.<br>If the transducer measures relative pressure increase the<br>range of 1 bar.                                               |  |  |  |
|      | E.I. PP11 relative pressure transducer, range -0.5 to12.0 bar.<br>PA04=0.5 (-0.5+1);<br>PA20=12.0 (11+1).<br>PP30 relative pressure transducer, range: 0 to 30bar. PA04=1;<br>PA20=31. |  |  |  |
| FA20 | Adjustment of read out for the Probe 2 corresponding to 20mA input signal, given by the suction probe (0 to 31.0 bar or 0 to 450 PSI or 0 to 3100KPA), (See the warning for PA04).     |  |  |  |
| FCAL | Probe 2 calibration<br>(-12.0 to 12.0 bar; -12.0 to 12.0°C or -20 to 20 PSI/°F)                                                                                                    |  |  |  |

*Table 3 - Setpoint Parameter* 

Document Part # 026-4931 Rev 0 03-JAN-2013

Page 12 of 14

### Setpoints & Outputs Parameter List:

| Fans parameters                                |       |     |      |     |       |                           |                                  |  |
|------------------------------------------------|-------|-----|------|-----|-------|---------------------------|----------------------------------|--|
| Compressor parameters                          |       |     |      | s   |       |                           |                                  |  |
| Commons parameters                             |       |     |      |     |       |                           |                                  |  |
| Name                                           | °C    | °F  | bar  | PSI | Level | Description               | Range                            |  |
| SEtc                                           | -18,0 | 0   | 2,3  | 33  |       | Set point for compressors | LSE ÷ HSE                        |  |
| SEtF                                           | 35,0  | 95  | 15,1 | 220 |       | Set point for fans        | LSF ÷ HSF                        |  |
| oA1                                            | CPr   | CPr | CPr  | CPr | Pr2   | Outputs 1 configuration   | cPr / FAn / StP / ALr / LLn / nu |  |
| oA2                                            | CPr   | CPr | CPr  | CPr | Pr2   | Outputs 2 configuration   | cPr / FAn / StP / ALr / LLn / nu |  |
| oA3                                            | CPr   | CPr | CPr  | CPr | Pr2   | Outputs 3 configuration   | cPr / FAn / StP / ALr / LLn / nu |  |
| oA4                                            | FAN   | FAN | FAN  | FAN | Pr2   | Outputs 4 configuration   | cPr / FAn / StP / ALr / LLn / nu |  |
| oA5                                            | FAN   | FAN | FAN  | FAN | Pr2   | Outputs 5 configuration   | cPr / FAn / StP / ALr / LLn / nu |  |
| oA6                                            | FAN   | FAN | FAN  | FAN | Pr2   | Outputs 6 configuration   | cPr / FAn / StP / ALr / LLn / nu |  |
| ctYP                                           | SPo   | SPo | SPo  | SPo | Pr2   | Compressor type           | SPo / dPo / Scr                  |  |
| StP                                            | CL    | CL  | CL   | CL  | Pr2   | Valve outputs polarity    | oP / cL                          |  |
| Pc1                                            | 20    | 20  | 20   | 20  | Pr2   | Power of compressor 1     | 0 ÷ 255                          |  |
| Pc2                                            | 20    | 20  | 20   | 20  | Pr2   | Power of compressor 2     | 0 ÷ 255                          |  |
| Pc3                                            | 20    | 20  | 20   | 20  | Pr2   | Power of compressor 3     | 0 ÷ 255                          |  |
| Pc4                                            | 20    | 20  | 20   | 20  | Pr2   | Power of compressor 4     | 0 ÷ 255                          |  |
| Pc5                                            | 20    | 20  | 20   | 20  | Pr2   | Power of compressor 5     | 0 ÷ 255                          |  |
| Pc6                                            | 20    | 20  | 20   | 20  | Pr2   | Power of compressor 6     | 0 ÷ 255                          |  |
| FtYP                                           | 404   | 404 | 404  | 404 | Pr2   | Freon Type                | r22 / 404 / 507 / 134 / 717      |  |
| Figure 12 - Setpoints & Outputs Parameter List |       |     |      |     |       |                           |                                  |  |

### **Inputs Probes Parameter Lists:**

| Pbc                                       | Cur  | Cur | Cur  | Cur | Pr2 | Probe 1 setting                                | cur / Ptc / ntc                              |
|-------------------------------------------|------|-----|------|-----|-----|------------------------------------------------|----------------------------------------------|
| PA04                                      | 0,5  | 7   | 0,5  | 7   | Pr2 | Adjustment of read out for the Probe at<br>4mA | 0.0 bar o 0 PSI ÷ PA20                       |
| PA20                                      | 12,0 | 174 | 12,0 | 174 | Pr2 | Adjustment of read out for the Probe at 20mA   | PA04 ÷ 51.0 bar o 750 PSI                    |
| cAL                                       | 0    | 0   | 0    | 0   | Pr2 | Probe 1 calibration                            | -12.0 ÷ 12.0 °C o bar / -20 ÷ 20<br>°F o PSI |
| P2P                                       | yES  | yES | yES  | yES | Pr2 | Second probe presence                          | no / YES                                     |
| Pbc2                                      | Cur  | Cur | Cur  | Cur | Pr2 | Probe 2 setting                                | cur / Ptc / ntc                              |
| FA04                                      | 1    | 14  | 1    | 14  | Pr2 | Adjustment of read out for the Probe at<br>4mA | 0.0 bar o 0 PSI ÷ FA20                       |
| FA20                                      | 31   | 450 | 31   | 450 | Pr2 | Adjustment of read out for the Probe at 20mA   | FA04 ÷ 51.0 bar o 750 PSI                    |
| FcAL                                      | 0    | 0   | 0    | 0   | Pr2 | Probe 2 calibration                            | -12.0 ÷ 12.0 °C o bar / -20 ÷ 20<br>°F o PSI |
| Figure 13 - Inputs Probes Parameter Lists |      |     |      |     |     |                                                |                                              |

Document Part # 026-4931 Rev 0 03-JAN-2013

Page 13 of 14

*NOTE: After configuring or changing a parameter through E2, the E2 will reboot the XC460D device to save and commit changes.* 

Document Part # 026-4931 Rev 0 03-JAN-2013

This document may be photocopied for personal use.

Page 14 of 14

Visit our website at http://www.emersonclimate.com/ for the latest technical documentation and updates.

The contents of this publication are presented for informational purposes only and they are not to be construed as warranties or guarantees, express or implied, regarding the products or services described herein or their use or applicability. Emerson Climate Technologies Retail Solutions, Inc. and/or its affiliates (collectively "Emerson"), reserves the right to modify the designs or specifications of such products at any time without notice. Emerson does not assume responsibility for the selection, use or maintenance of any product. Responsibility for proper selection, use and maintenance of any product remains solely with the purchaser and end-user.

026-4931 03-JAN-2013 Emerson is a trademark of Emerson Electric Co. ©2013 Emerson Climate Technologies Retail Solutions, Inc. All rights reserved.